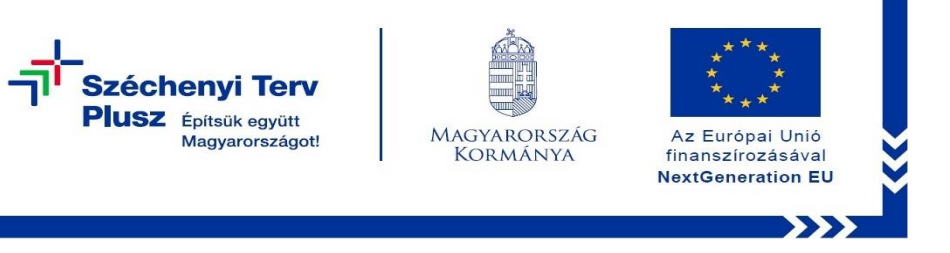

## Windows újratelepítése saját meghajtóról Dell Latitude 5420, 5520

A notebook indításánál/újraindításánál a Dell logó megjelenése közben nyomjuk meg az F12-es billentyűt!

Az alábbi lehetőségek jelennek meg:

| Latitude 5420                                                                                                    |                                                                                                    |                                                         | SERVICE TAG BIOS REVISION<br>42D24M3 1.17.2                   |  |
|----------------------------------------------------------------------------------------------------|----------------------------------------------------------------------------------------------------|---------------------------------------------------------|---------------------------------------------------------------|--|
| One-Time Boot Settings<br>Control the boot flow for the SupportAssist OS Recovery Tool                                        | Pre-Boot Tasks Change important BIOS settings on your system, configure how your device works and troubleshoot issues using this interface. |                                                         |                                                               |  |
| NOTE                                                                                                    | BIOS SETUP<br>Configure BIOS options and control how your                                                                                   | DIAGNOSTICS<br>Run system tests to identify any issues. | BIOS UPDATE<br>Search for and install the latest BIOS updates |  |
| Once a system and/or admin password is set, the<br>system will always prompt for system and/or admin<br>password during boot. | system functions.                                                                                                    |                                                         | ITOM Valious services.                                        |  |
| UEFI Boot Devices                                                                                                    | SupportAssist OS Recovery                                                                                                    | BIOS Flash Update - Remote                              | Device Configuration                                          |  |
| Windows Boot Manager                                                                                                    | Analyze, repair and restore your system.                                                                                                    | BIOS and Firmware Update Over-the-Air                   | Configure device settings                                     |  |
| HUEFI HTTPs Boot                                                                                                    | R                                                                                                    |                                                         |                                                               |  |
| UEFI RST PC SN530 NVMe WDC 256GB 214560803632                                                                                 |                                                                                                    |                                                         |                                                               |  |
| Sonboard NIC (IPV4)                                                                                                    |                                                                                                    |                                                         |                                                               |  |
| A ONBOARD NIC (IPV6)                                                                                                    |                                                                                                    |                                                         |                                                               |  |
|                                                                                                    |                                                                                                    |                                                         |                                                               |  |
|                                                                                                    |                                                                                                    |                                                         | EXT                                                           |  |

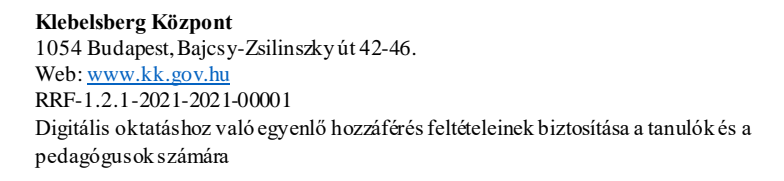

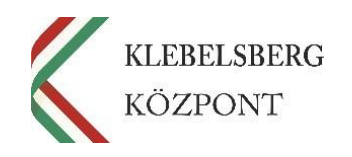

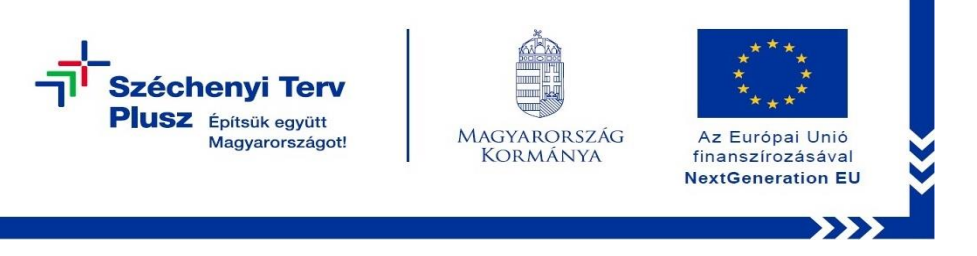

Válasszuk a SupportAssist OS Recovery opciót! Ezt követően az alábbi képernyőkép jelenik meg:

| Üdvözöljük!<br>Lépésről lépésre haladva állítsuk vissza a számítógép megfelelő működését.                                                                                              |                             |                                                                                                    |
|----------------------------------------------------------------------------------------------------|-----------------------------|----------------------------------------------------------------------------------------------------|
| Elemzés<br>Teljesítményproblémákat tapasztal? Keresse meg a problémákat és h                                                                                                    | ozza helyre a számítógépet. |                                                                                                    |
| A hardver vizsgálata<br>Futtasson diagnosztikai teszteket a hardverekkel kapcsolatos problem<br>felismeréséhez.                                                                        | nák                         | <b>Javítás</b><br>Javítsa ki a gyakori problemákat a rendszer teljes visszaállítása nélkül.                                                       |
| D FUTASI IDÓ: 10-15 PERC                                                                                                    | Vizsgálat                   | ) FUTÁSIIDÓ: 18-15 PERC Junida                                                                                                    |
| Helyreállítás<br>Továbbra is fennállnak a problémák? Többé ne kelljen hibákba ütközn                                                                                                   | ie.                         |                                                                                                    |
| Fájlok biztonsági mentése/Lemezklónozás<br>Mentse a fájlok másolatát erről a számítőgépről egy külső tarolóeszkö<br>kidonozza a merevlemez-meghajtót egy új lemezre (vagy tárolóeszköz | corre, és/vagy<br>re).      | Visszaállítás<br>Toltse le és telepítse a gyári alapértelmezett operációs rendszert, vagy<br>Irissitsen a legujabb elérhető operációs rendszerre. |
|                                                                                                    | Inditás                     | Visszaálítás megkezdése                                                                                                    |

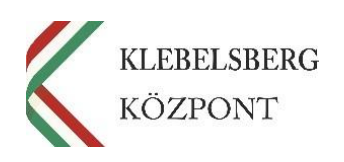

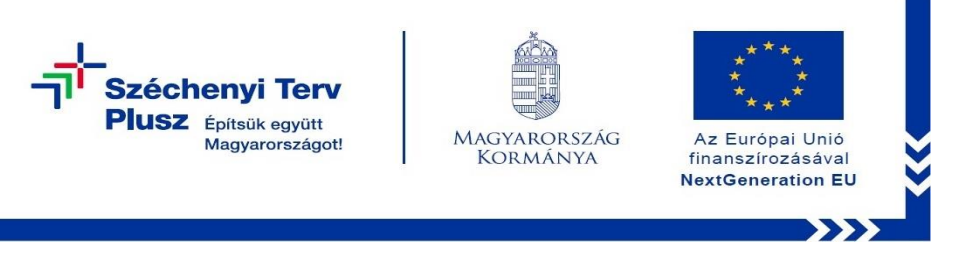

Itt a képernyő jobb felső sarkában lévő ... ikonra kattintva kiválaszthatóvá válik "A Windows helyreállítása" menüpont.

| Üdvözölj<br>Lépésről lépé | ik!<br>sre haladva áliltsuk vissza a számítógép megfelelő működését.                                                                                                    |                                                                                                    | A Windows<br>helyreällitäsa |
|---------------------------|----------------------------------------------------------------------------------------------------|----------------------------------------------------------------------------------------------------|-----------------------------|
| Elomzés                   |                                                                                                    |                                                                                                    | Lealittas<br>Újraindítás    |
| Teljesítmé                | nyproblémákat tapasztal? Keresse meg a problémákat és hozza helyre a s                                                                                                    | zámítógépet.                                                                                                    |                             |
|                           | A hardver vizsgálata<br>Futtasson diagnoszlikai teszteket a hardverekkel kapcsolatos problémák<br>felismeréséhez.                                                                                     | Javitás<br>Javitsa ki a gyakori problemakat a rendszer teljes visszaállítása nélkül.                                                              |                             |
|                           | FUTASI IDO: 10-15 PERC     Vizopliat                                                                                                    | FUTASI IDČ: 10-15 PERC     Javitás                                                                                                    |                             |
| Helyreá<br>Továbbra       | lítás<br>is fennállnak a problémák? Többé ne kelljen hibákba ütköznie.                                                                                                    |                                                                                                    |                             |
| C                         | Fájlok biztonsági mentése/Lemezklónozás<br>Mentse a fajlok másolatát erről a számítogépról egy külső tárolóeszközre, és/vagy<br>kiónozza a merevlemez-meghajtót egy új lemezre (vagy tárolóeszközre). | Visszaállítás<br>Töltse le és telepítse a gyári alapértelmezett operációs rendszert, vagy<br>frissítsen a legújabb elérhető operációs rendszerre. |                             |
|                           | Inditás                                                                                                    | Visszaállítás megkezőése                                                                                                    |                             |

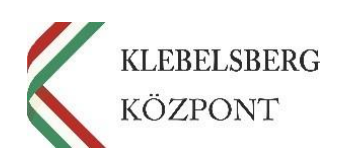

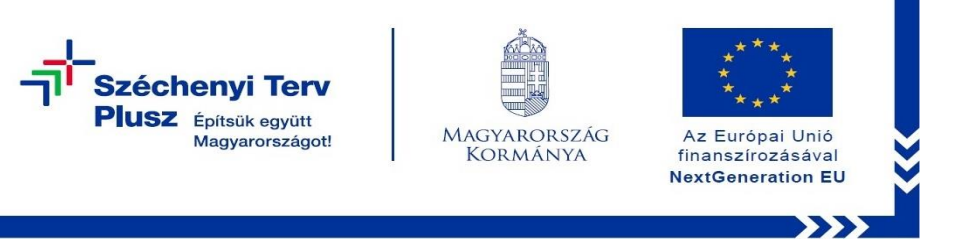

A menüpont kiválasztását követően az alábbi képernyő töltődik be, ahol a "Hibaelhárítás" menüpontot válasszuk:

| Vála          | sszon egy leł                                                                                                | netőse | éget                       |  | 4 |
|---------------|----------------------------------------------------------------------------------------------------|--------|----------------------------|--|---|
| $\rightarrow$ | Folytatás<br>Kilépés, és visszatérés a Windows 10<br>rendszerbe                                              | Ċ      | Számítógép<br>kikapcsolása |  |   |
| 0             | Eszköz használata<br>USB-meghajtót, hálózati kapcsolatot és<br>Windows-helyreállítási DVD-t is<br>használhat |        |                            |  |   |
| ł             | Hibaelhárítás<br>A gép alaphelyzetbe állítása, illetve<br>speciális lehetőségek                              |        |                            |  |   |
|               |                                                                                                    | ,      |                            |  |   |

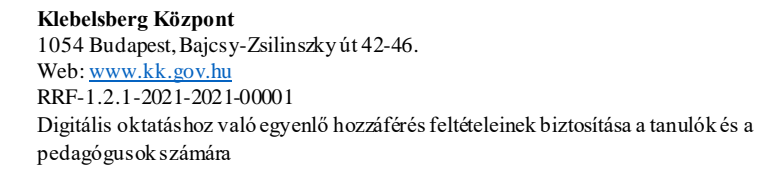

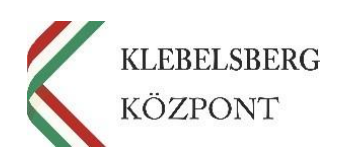

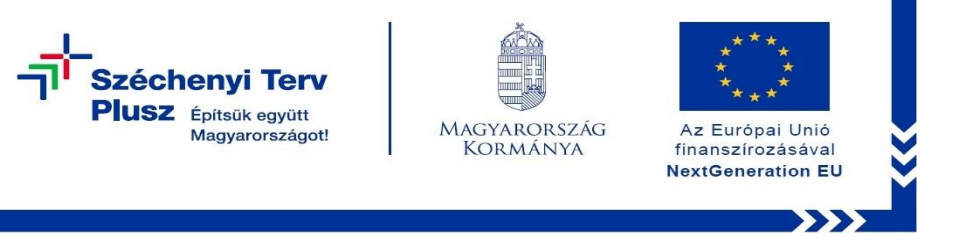

A megjelenő felületen a "Gép alaphelyzetbe állítása" opciót válasszuk a rendszer újratelepítéséhez.

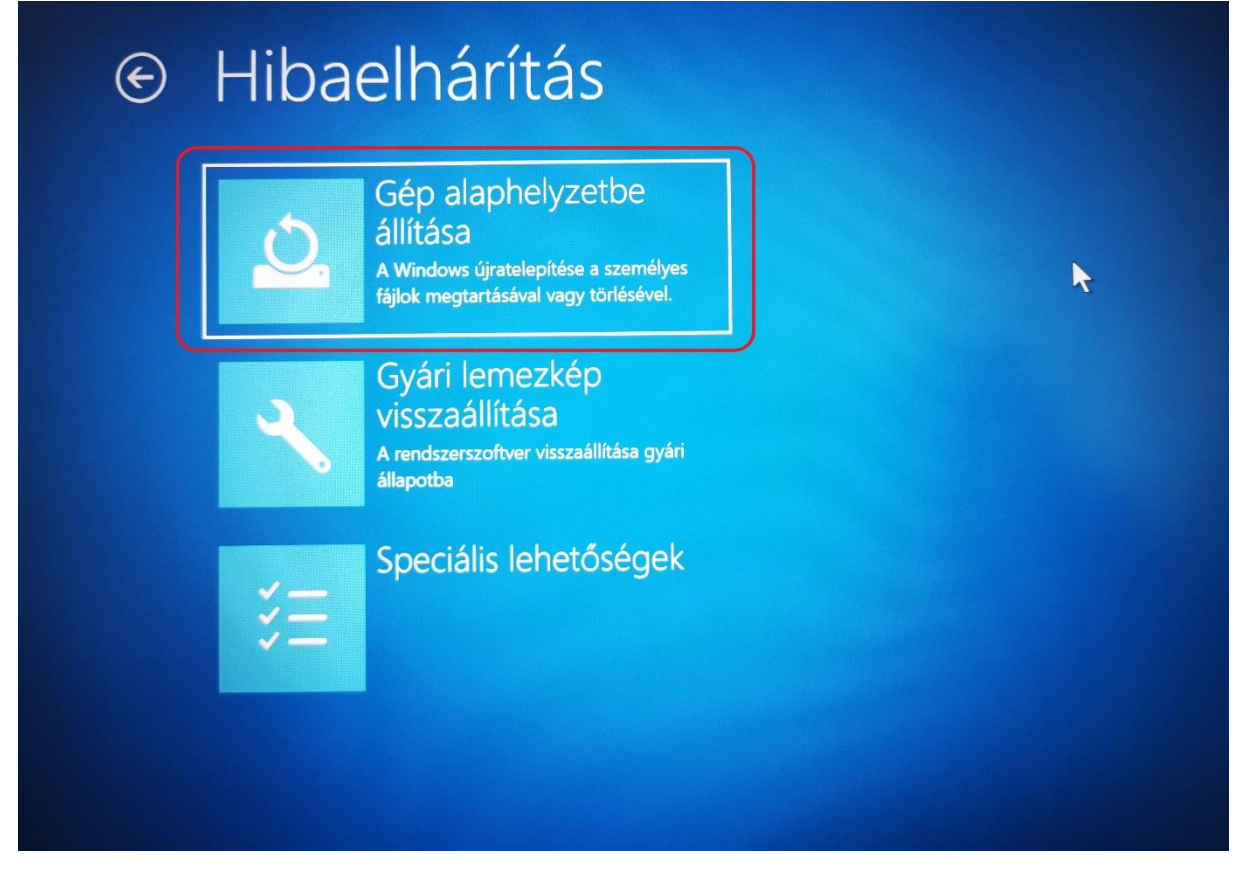

Klebelsberg Központ 1054 Budapest, Bajcsy-Zsilinszky út 42-46. Web: <u>www.kk.gov.hu</u> RRF-1.2.1-2021-2021-00001 Digitális oktatáshoz való egyenlő hozzáférés feltételeinek biztosítása a tanulók és a pedagógusok számára

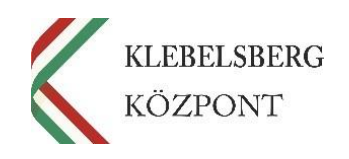

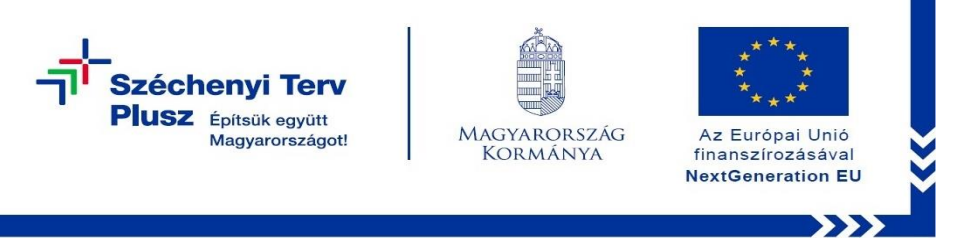

Ezen a felületen két opció választható: a "Fájlok megtartása" és a "Minden elem eltávolítása".

| ¢ | Gép alaphelyzetbe állítása                                                                               |  |  |
|---|----------------------------------------------------------------------------------------------------|--|--|
|   | Válasszon egy lehetőséget                                                                                |  |  |
|   | Fájlok megtartása<br>Az alkalmazások és beállítások<br>eltávolítása a személyes fájlok<br>megtartásával. |  |  |
|   | Minden elem<br>eltávolítása<br>A személyes fájlok, alkalmazások és<br>beállítások eltávolítása.          |  |  |
|   |                                                                                                    |  |  |
|   |                                                                                                    |  |  |

A "Minden elem eltávolítása" lehetőséget választva a teljes gépet lehet törölni.

Ez javasolt, amennyiben újra szeretné telepíteni az egész gépet.

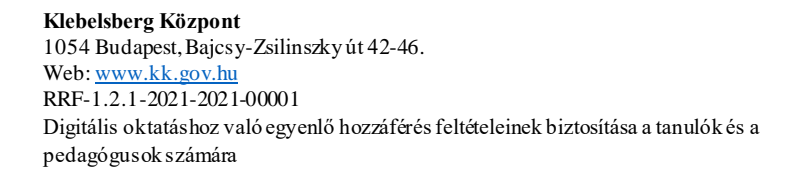

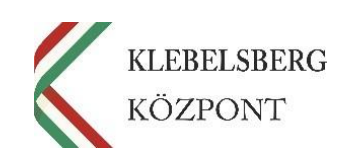

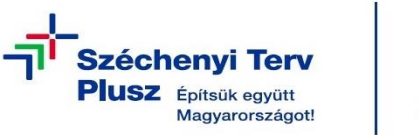

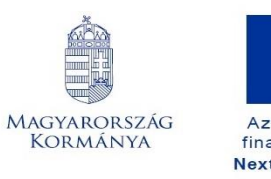

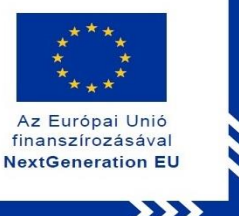

Az újratelepítés folytatásához a "Helyi újratelepítés" opciót szükséges választani.

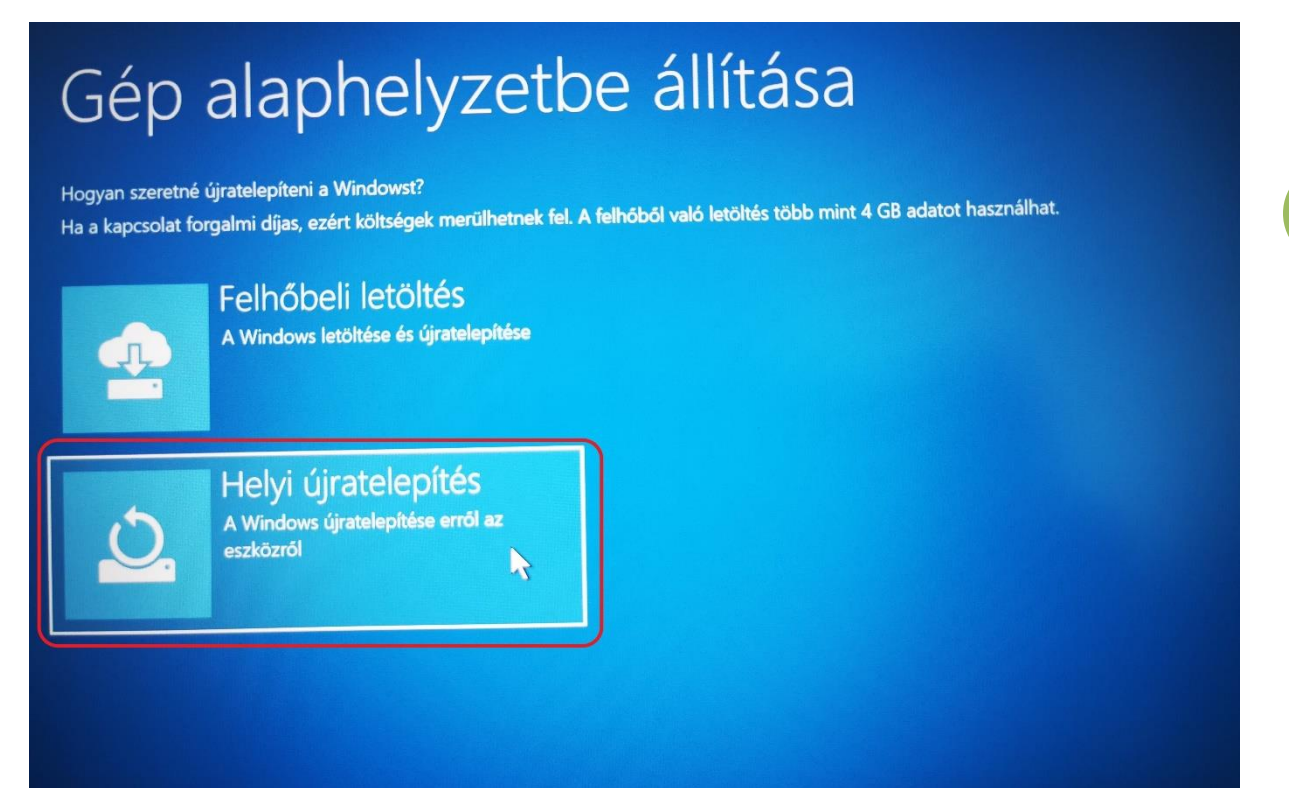

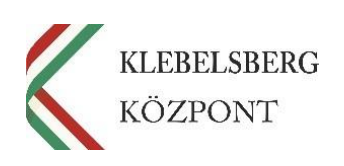